## **Manual Access SAP Self Service and Gros.**

Icon on the desktop:

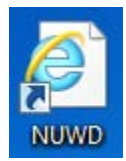

Double click on the icon.

|                        |                                                       | <b>V</b> oorkeuren |
|------------------------|-------------------------------------------------------|--------------------|
|                        | NUWD Remote Werkplek                                  |                    |
| Universiteit<br>Leiden | Welkom<br>Gebruikersnaam:<br>Wachtwoord:<br>Aanmeiden |                    |

Logon with your ULCN account.

| Toepassingen | Inhoud                                     |                     |          |                   |                    |                   |
|--------------|--------------------------------------------|---------------------|----------|-------------------|--------------------|-------------------|
| Hoofdpagina  |                                            |                     |          |                   |                    | Selecteer view: 💌 |
| EndNote      | Information Services                       | [FanView            | IZArc    | Language Settings | MS Office 2010     | Notepad++         |
| PuTTY        | Reference Manager<br>12                    | Self Service SAP    | Van Dale | WinSCP4           | 7-Zip File Manager | Adobe Reader XI   |
| GROS         | International<br>Language Support<br>in IE | Internet Explorer 9 | Printers | Regional Settings | Verkenner          |                   |

Click once on the Self Service SAP map.

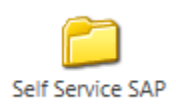

Click once on the SAP Self Service icon.

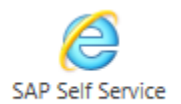

| SAP NetWeaver Portal - Windows Internet Explorer provided by Universiteit Leiden         Image: SAP NetWeaver Portal         Image: SAP NetWeaver Portal         File       Edit         View       Favorites         Tools         Help | ×                                                |
|----------------------------------------------------------------------------------------------------|--------------------------------------------------|
|                                                                                                    | SAP NetWeaver Gebruikers-ID* Password* Aanmelden |
| Universiteit<br>Leiden                                                                                                    | © 2008 SAP AG. Alle rechten voorbehouden         |
|                                                                                                    |                                                  |

## Logon with your ULCN account.

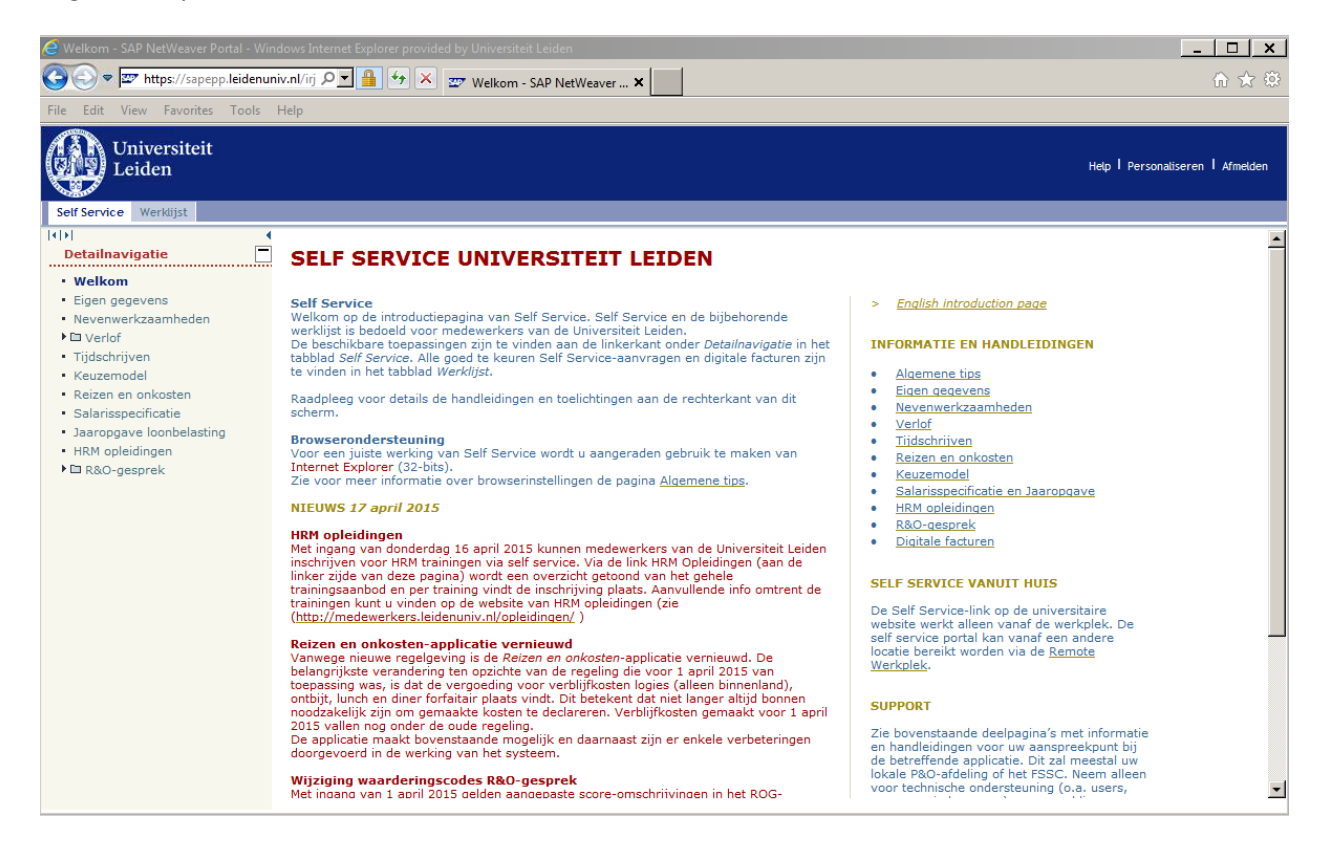

For Gros you must click once on the Gros icon.

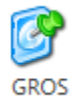

| 🚳 GROS - Gevaarlijke stoffen Registratie en OpsporingsSysteem | _ 🗆 X |
|---------------------------------------------------------------|-------|
| Bestand                                                       |       |
|                                                               |       |
|                                                               |       |
|                                                               |       |
|                                                               |       |
|                                                               |       |
|                                                               |       |
| Open path LDAP                                                |       |
| Gebruiker                                                     |       |
| Wachtwoord                                                    |       |
| Accepteren 💉 Verlaten 🗶                                       |       |
|                                                               |       |
|                                                               |       |
|                                                               |       |
|                                                               |       |
|                                                               |       |
|                                                               |       |
|                                                               |       |
|                                                               |       |
|                                                               |       |
|                                                               |       |
|                                                               |       |
|                                                               |       |
|                                                               |       |
|                                                               |       |
|                                                               | •     |

Logon with your ULCN account.

For laptops and home use:

http://www.issc.leidenuniv.nl/ict/thuiswerken/thuis-inloggen/remote-werkplek.html